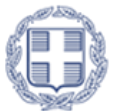

ΕΛΛΗΝΙΚΗ ΔΗΜΟΚΡΑΤΙΑ Υπουργείο Παιδείας, Θρησκευμάτων και Αθλητισμού

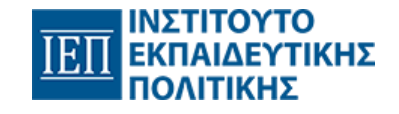

# Πρόγραμμα Σπουδών Δράσεις Ενεργού Πολίτη

ΜΑΘΗΜΑ 1°: Αποστολή email (με/χωρίς επισύναψη αρχείου)

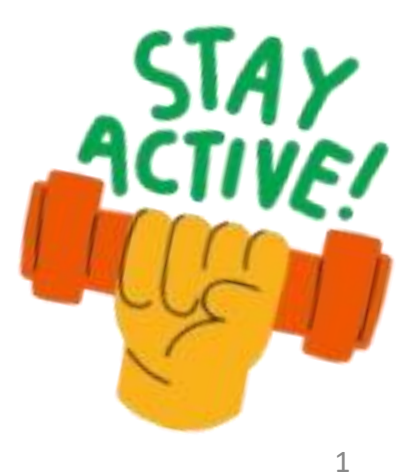

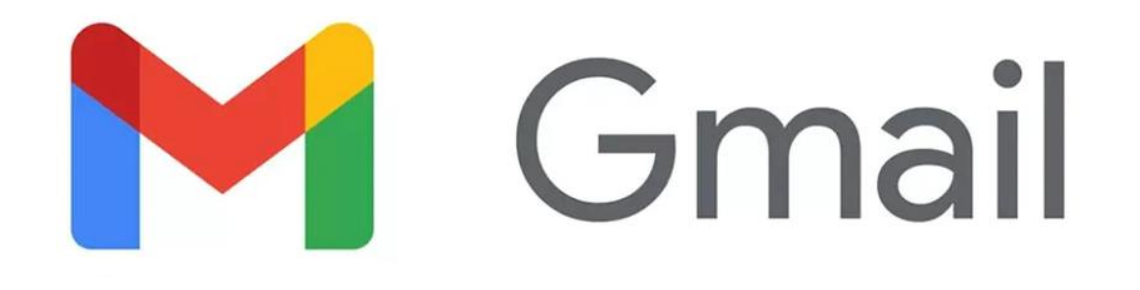

\* Η επιλογή έγινε λόγω ευρείας χρήσης. Η ίδια διαδικασία ακολουθείται εάν θέλουμε να στείλουμε email κάνοντας χρήση οποιουδήποτε άλλου παρόχου. Κάνουμε σύνδεση (Sign in) ή δημιουργούμε λογαριασμό (create an account), ανάλογα με το αν ο/η εκπαιδευόμενος/η διαθέτει λογαριασμό ή όχι.

附 Gmail

# Secure, smart, and easy to use email

Get more done with Gmail. Now integrated with Google Chat, Google Meet, and more, all in one place.

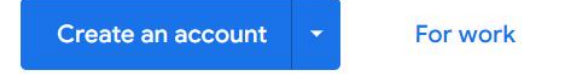

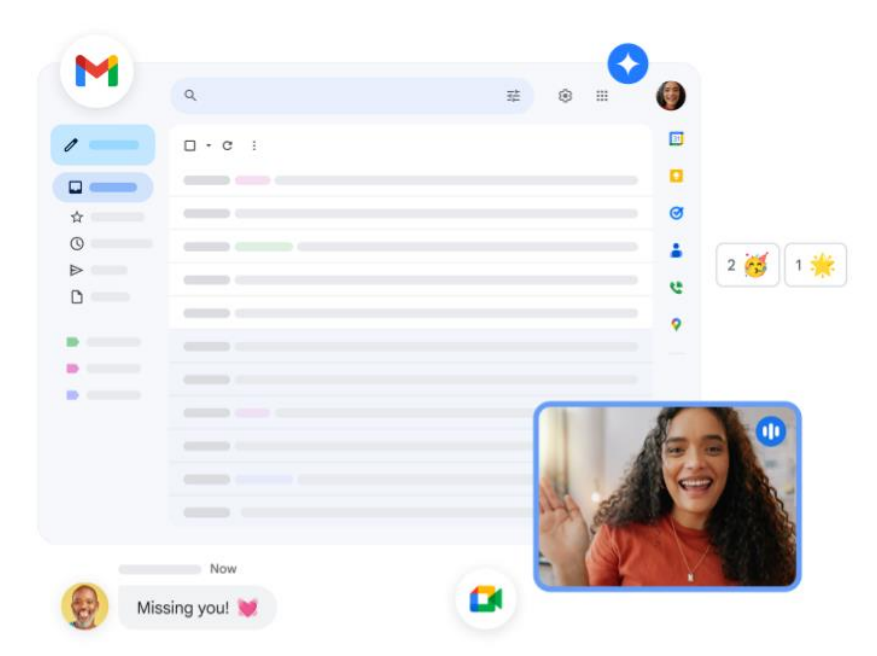

Sign in

Create an account

For wo

#### G Δημιουργία Λογαριασμού - Όνομα Google Εισαγάγετε το όνομά σας Επώνυμο (προαιρετικό) Επόμενο Ελληνικά -Βοήθεια Απόρρητο Όροι G Σύνδεση – Email ή τηλέφωνο – Συνέχεια στο Gmail Ξεχάσατε τη διεύθυνση ηλεκτρονικού ταχυδρομείου; Δεν είναι δικός σας ο υπολογιστής που χρησιμοποιείτε; Χρησιμοποιήστε την κατάσταση επισκέπτη, για να συνδεθείτε. Μάθετε περισσότερα για τη χρήση της Λειτουργίας επισκέπτη Δημιουργία λογαριασμού Επόμενο

Ελληνικά

-

Βοήθεια Απόρρητο Όροι

## Στην αρχική σελίδα επιλέγουμε σύνταξη

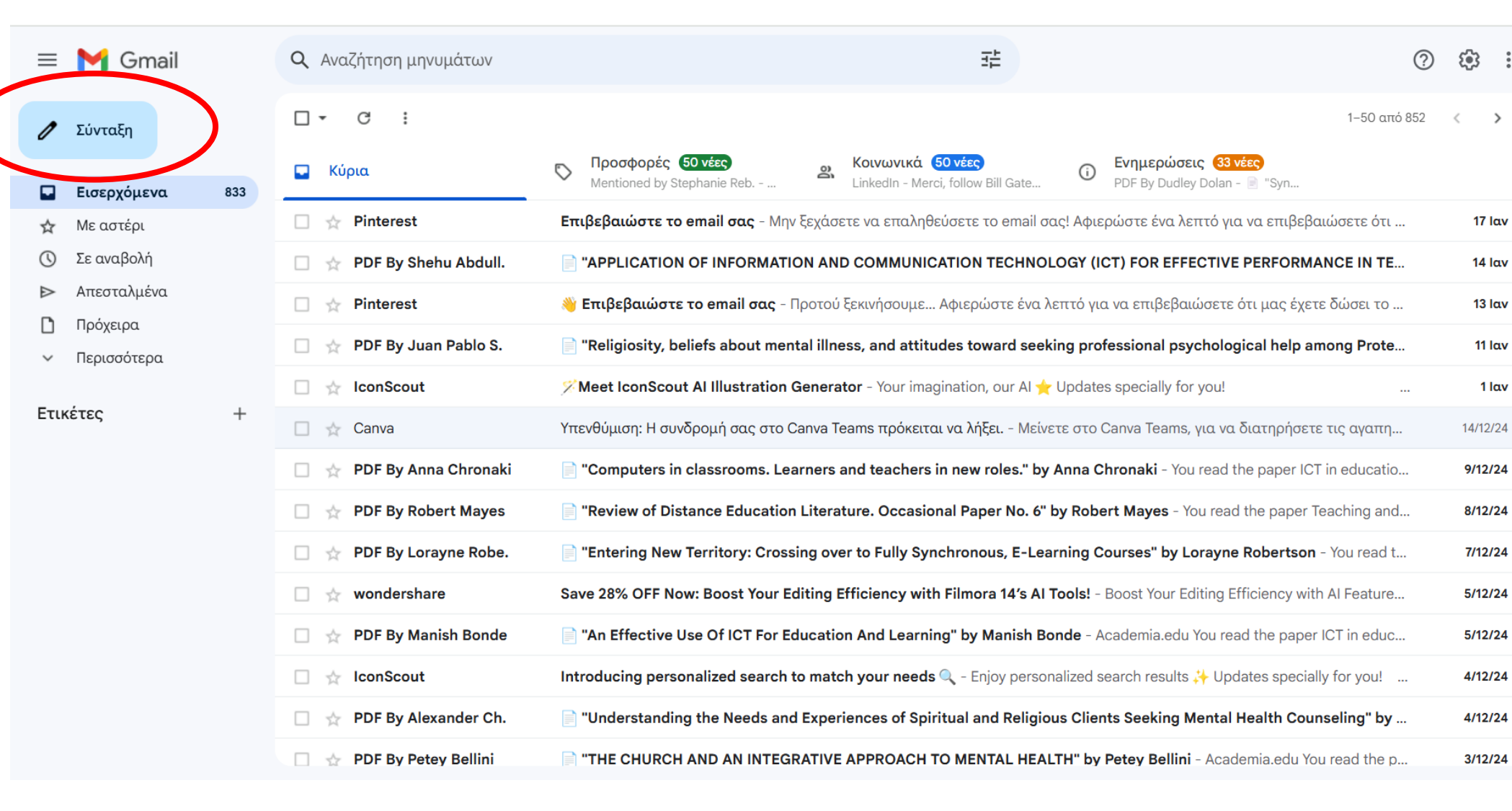

....

M

31

Ø

i

+

>

| Νέο μήνυμα | _ x <sup>z</sup> × |
|------------|--------------------|
| Προς       | Κοιν. Κρυφή κοιν.  |
| Θέμα       |                    |

## **Συμπληρώνουμε:** 1. email παραλήπτη 2. θέμα 3. κυρίως κείμενο

**Προαιρετικά** επισυνάπτουμε αρχείο/α

Πατάμε το κουμπί «Αποστολή»

面

| 5 | ç | Sans Serif | • | тТ т | В | I | <u>U</u> | <u>A</u> • | <b>≣</b> • } | Ē | 77 | ÷ | $\boldsymbol{X}$ |
|---|---|------------|---|------|---|---|----------|------------|--------------|---|----|---|------------------|
|   |   |            |   |      |   |   |          |            |              |   |    |   |                  |

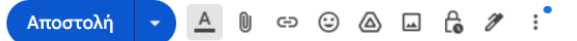

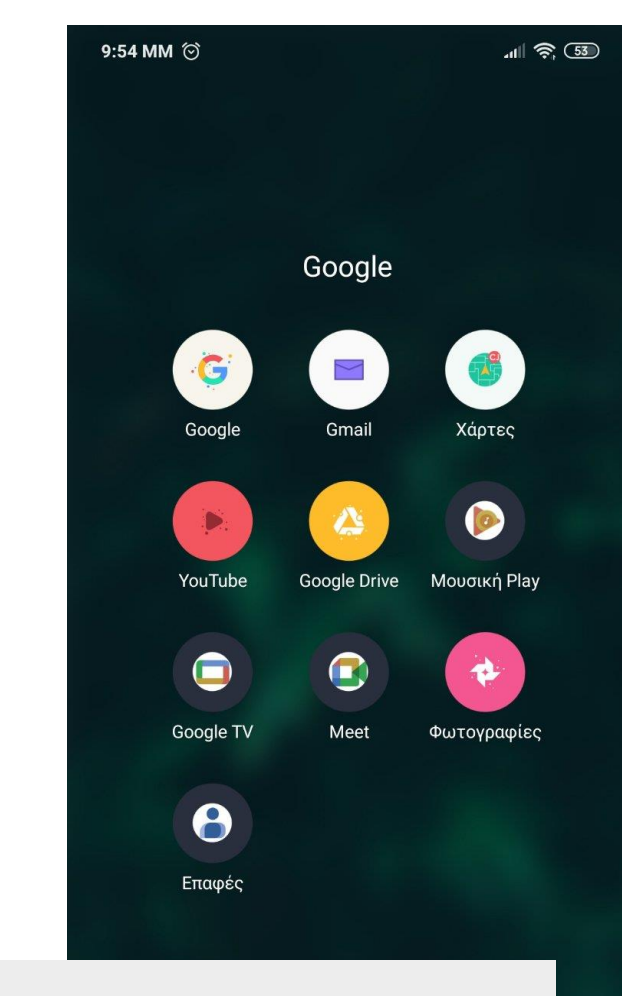

Εναλλακτικά από κινητό τηλέφωνο ακολουθώντας την ίδια διαδικασία

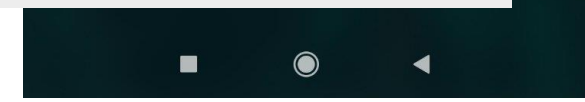

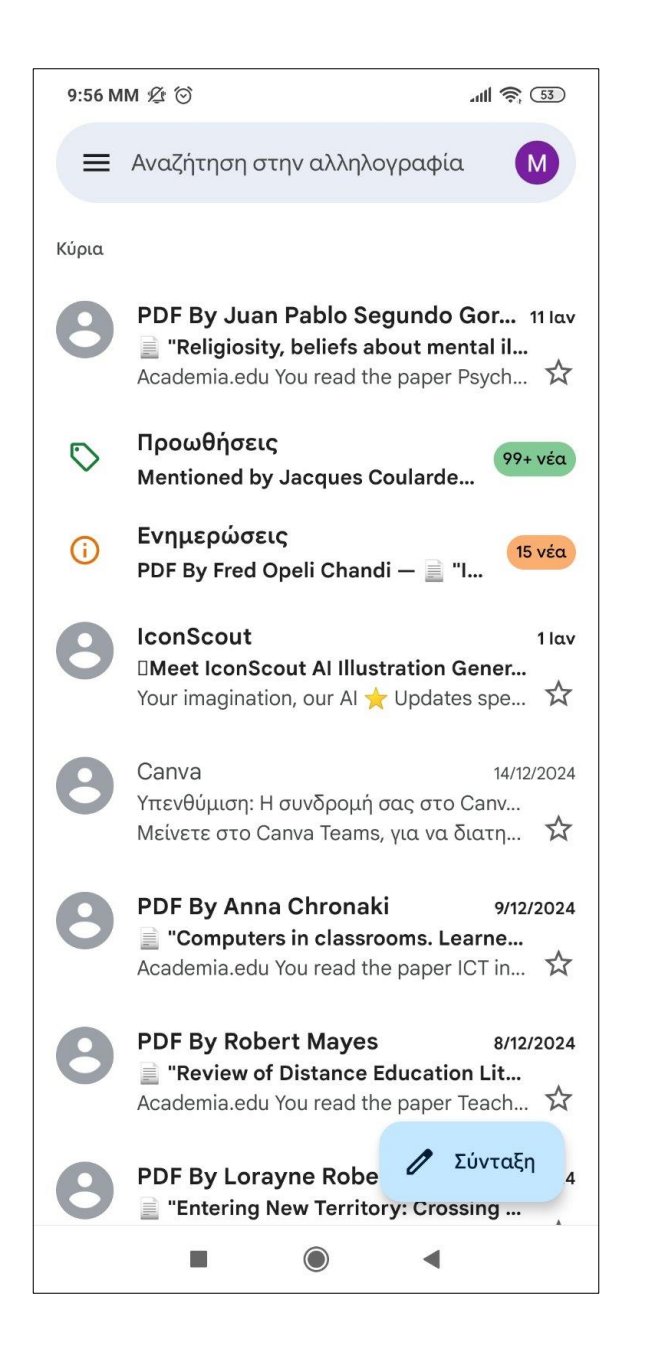

| 9:58 M     | МĻ                 | 0   |     |              | al S   | 52  |   |                  |
|------------|--------------------|-----|-----|--------------|--------|-----|---|------------------|
| ÷          |                    |     |     |              |        | 0   |   | :                |
| Από        |                    |     | 0   | gma          | il.com |     |   |                  |
| Προς       | L                  |     |     |              |        |     |   | ~                |
| Θέμα       |                    |     |     |              |        |     |   |                  |
|            |                    |     |     |              |        |     |   |                  |
|            |                    |     |     |              |        |     |   |                  |
|            |                    |     |     |              |        |     |   |                  |
|            |                    |     |     |              |        |     |   |                  |
|            |                    |     |     |              |        |     |   |                  |
| 00         | [1. <sup>2</sup> ] |     |     | r <b>ê</b> n |        | 6   | æ |                  |
| 00         | 2                  | 2   | 4   | E            | 4      | ~   | • | Ŷ                |
| ;          | ;                  | ຊໍເ | ) 7 | ເັເ          | ) (    | ) í | Ľ | ο π              |
| α          | σ                  | δ   | φ   | Y            | η      | ξ   | к | λ                |
| $\uparrow$ | ζ                  | χ   | ψ   | ω            | β      | V   | μ | $\langle \times$ |
| ?123       | @                  |     |     | Ελλr         | Ινικά  |     |   | →I               |
|            |                    |     |     | $\bigcirc$   |        | •   |   |                  |